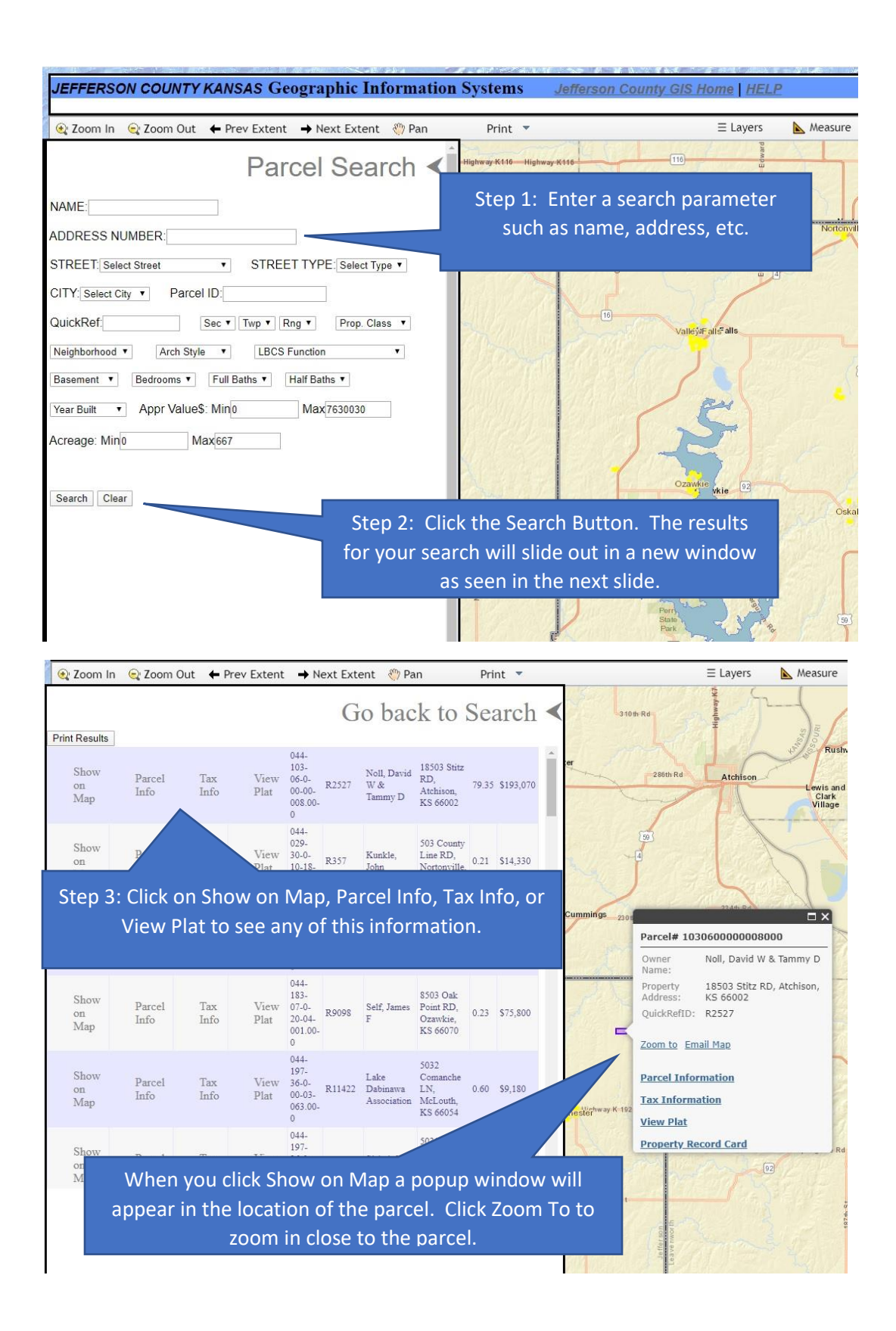

## **JEFFERSON CO. KANSAS PROPERTY INFORMATION**

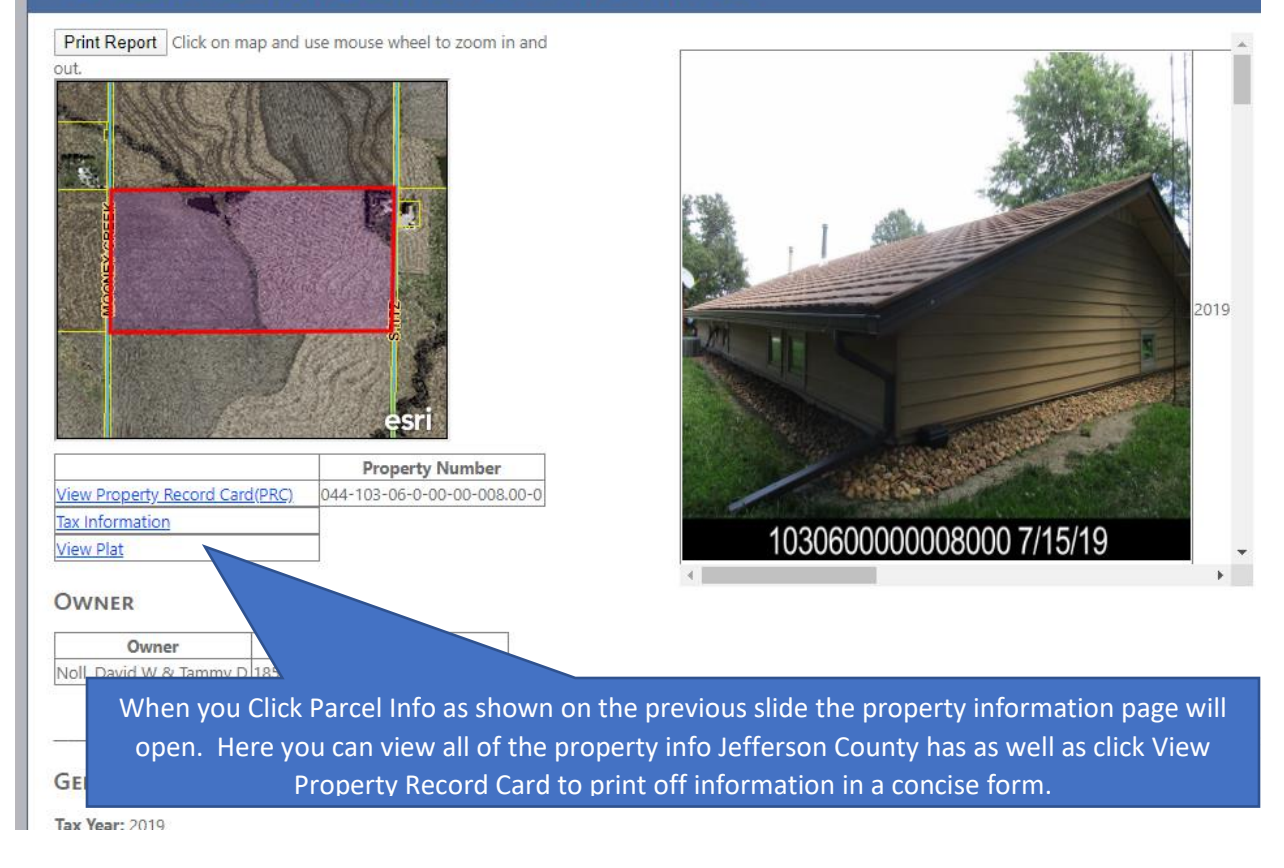

| Return To Courty Website       Service Section Section Se | Inty           |  |
|----------------------------------------------------------------------------------------------------|----------------|--|
| Sanda Number   Tax identification   Cannetti     Pic   CAMA Number   Tax identification   Cannetti   Cannetti   Tax identification   Cannetti   Tax identification   Cannetti   Tax identification   Cannetti   Tax identification   Cannetti   Tax identification   Cannetti   Tax identification   Cannetti   Tax identification   Cannetti   Tax identification   Cannetti   Tax identification   Cannetti   Tax identification   Cannetti   Tax identification   Cannetti   Tax identification   Cannetti   Tax identification   Cannetti   Tax identification   Tax identification   Tax identification   Tax identification   Cannetti   Tax identification   Cannetti   Tax identification   Tax identification   Tax identification   Tax identification   Tax identification   Tax identification   Cannetti   Tax identification   Tax identification   Tax identification   Cannettication   Tax identification   Tax identification   Tax identification   Tax identification   Cannettication   Cannettication   Cannettication   Cannettication   Cannettication   Cannettication   Cannettication   Cannetticatication   Cannettication   Cann                                                                                                    |                |  |
| Type     CAMA Number     Tak Identification     Instrument     Current     Current     Current     Tak Identification     Tak Identification     <                                                                                                    |                |  |
| RL     103 66 00 00 006 00 0 01     Qu-1JFQ420A2     Carment       Owner ID     NOLL00128     NOLL DAVID VV & TAMMY D     Taskhing     Rament     Rament                                                                                                    |                |  |
| Owner ID NOLL02128 NOLLDAVID W & TAMMY D ALTER   18503 STITZ 66002   Subdivision Block Lot(s) Section 6 Township 8 Range 20                                                                                                    | <u>4 Taxes</u> |  |
| 18503 STITZ<br>Subdivision Block Lot(e) Section 6 Township 8 Range 20                                                                                                    | tata Datail    |  |
| Subdivision Block Lot(s) Section 6 Township 8 Range 20                                                                                                    | ale Detail     |  |
|                                                                                                    |                |  |
|                                                                                                    |                |  |

When you click Tax Info as shown in the results the Property Tax information page opens then click Current Taxes or Tax History to display this information.

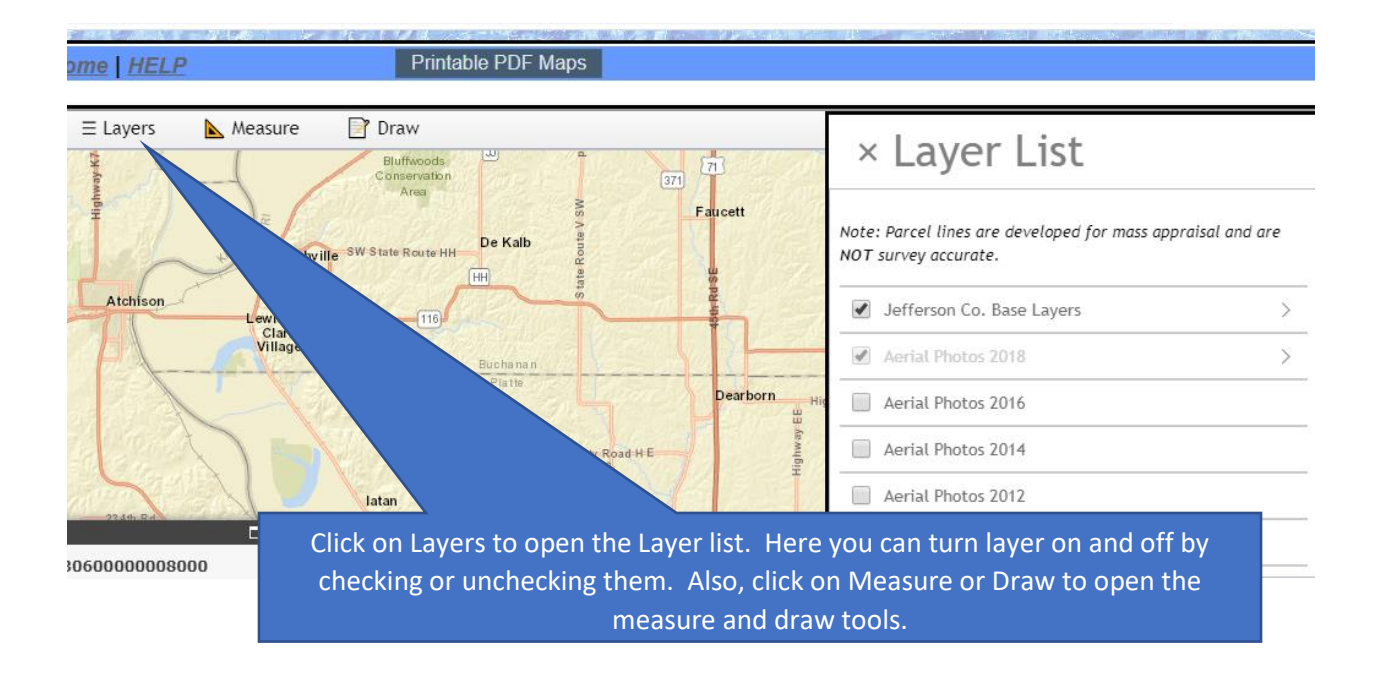